# ΑΣΚΗΣΗ 4: Δημιουργία μετατροπέα μέτρων σε εκατοστά

### Περιγραφή

Σκοπός της άσκησης είναι να δημιουργήσουμε μια εφαρμογή στην οποία ο χρήστης θα δίνει μία απόσταση σε μέτρα και θα τη μετατρέπει σε εκατοστά.

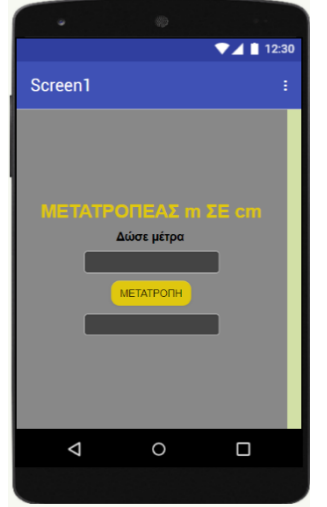

#### Designer

Εισάγουμε 2 Label, ένα για τον τίτλο «ΜΕΤΑΤΡΟΠΕΑΣ m ΣΕ cm» κι ένα για την προτροπή «Δώσε μέτρα».

Προσθέτουμε 2 TextBox και 1 Button με το όνομα «ΜΕΤΑΤΡΟΠΗ».

Κάνουμε τις απαραίτητες ρυθμίσεις ώστε τα χρώματα, η διάταξη κλπ να συμμορφώνονται με αυτά της οθόνης στη διπλανή εικόνα.

## Blocks

Χρησιμοποιώντας τα blocks της διπλανής εικόνας δημιουργούμε τις κατάλληλες εντολές προκειμένου να δουλέψει η εφαρμογή μας. Το ζητούμενο είναι η τιμή/τα μέτρα που θα δίνονται στο TextBox1 να μετατρέπονται σε εκατοστά με το πάτημα του κουμπιού «ΜΕΤΑΤΡΟΠΗ» και η τιμή να εμφανίζεται στο TextBox2.

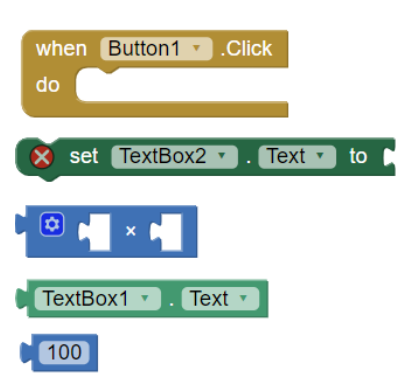

#### <u>Επέκταση</u>

Τροποποιήστε κατάλληλα την άσκηση έτσι ώστε με το πάτημα του κουμπιού «ΜΕΤΑΤΡΟΠΗ» να εμφανίζεται η απόσταση ταυτόχρονα σε εκατοστά (cm) αλλά και χιλιοστά (mm).